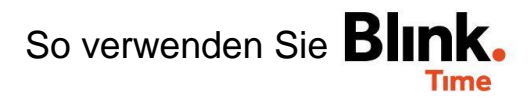

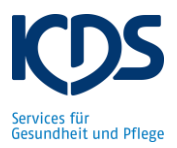

## Zuschlagspflichtige Zeiten ausgeben:

Lassen Sie sich unter "Verwaltung"  $\rightarrow$  "Mitarbeiter"  $\rightarrow$  "Suchen" alle Ihre Mitarbeiter anzeigen. Wählen Sie anschließend alle Mitarbeiter aus und starten Sie eine "Massenaktion".

| Mitarbeiter                                             |                                |                                        |                       | <b>A</b> |
|---------------------------------------------------------|--------------------------------|----------------------------------------|-----------------------|----------|
| Suchbegriff<br>Suchen nach Vor- und Nachname, Personaln | ummer oder Blink               |                                        |                       |          |
| Vorgesetzter<br>Vorgesetzten auswählen                  | Ŧ                              | Berechtigungsgruppe<br>Bitte auswählen |                       | *        |
| Inaktive Mitarbeiter anzeigen   SUCHEN ZURÜCKSETZEN     |                                |                                        |                       |          |
| AUSWÄHLEN (15) MASSENAKTIONEN                           |                                |                                        | 15 von 15 Ergebnissen | Alle 🔻   |
| ✓ <sup>1</sup><br>Betten, Eva                           | zuweisen <sup>jektleiter</sup> |                                        |                       |          |
| ✓ BL, RL                                                | entfernen                      |                                        |                       |          |
| ✓ 28000<br>Bringlich, Frida                             | jektleiter<br>BL, KL           |                                        |                       |          |

Wählen Sie die Option "Excel-Export" aus. Anschließend öffnet sich ein Fenster in dem Sie den Typ "Zuschläge im Detail" auswählen können. Geben Sie außerdem den Zeitraum an, von dem Sie die zuschlagspflichtigen Zeiten benötigen (z.B. vergangener Monat 01.08.2020 - 31.08.2020).

| Typ<br>Zuschläge im Detail |                   | <b>•</b> |
|----------------------------|-------------------|----------|
| Von<br>01.08.2020          | Bis<br>31.08.2020 |          |
|                            |                   |          |
| EXPORT                     | TEREN             |          |